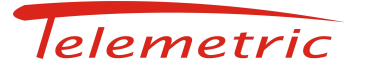

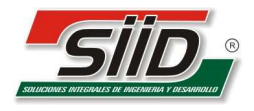

Avellaneda, 02 de febrero de 2011

Tema: COMPATIBILIDAD PROGRAMA SCC CON WINDOWS 7 Y WINDOWS VISTA

Para <u>almacenar</u> la información del SCC, realizar los siguientes pasos:

1- Con el programa SCC cargado correctamente; hacer clic con el botón derecho, en el ícono de acceso directo, e ir a propiedades

| and the second | Abrir                                  |   |
|----------------|----------------------------------------|---|
|                | Solucionar problemas de compatibilidad |   |
|                | Abrir la ubicación del archivo         |   |
| -              | Ejecutar como administrador            |   |
| •              | Norton Internet Security               | • |
|                | Anclar a la barra de tareas            |   |
|                | Anclar al menú Inicio                  |   |
|                | Restaurar versiones anteriores         |   |
|                | Enviar a                               | • |
|                | Cortar                                 |   |
|                | Copiar                                 |   |
|                | Crear acceso directo                   |   |
|                | Eliminar                               |   |
|                | Cambiar nombre                         |   |
|                | Propiedades                            |   |
|                | Diagnóstico Norton Insight de archivos |   |

- 2- Ingresar a la opción **PROPIEDADES**.
- 3- En la lengüeta de COMPATIBILIDAD, tildar la opción de EJECUTAR ESTE PROGRAMA EN MODO DE COMPATIBILIDAD PARA:
- 3.A) **Windows 7:**

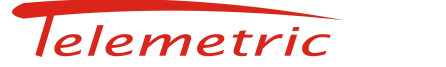

Información Técnica

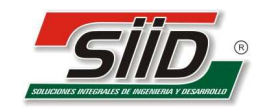

| Seguridad                                                   | Detalles                                                                | Versiones anteriores                                                  |
|-------------------------------------------------------------|-------------------------------------------------------------------------|-----------------------------------------------------------------------|
| General                                                     | Acceso directo                                                          | Compatibilidad                                                        |
| i este programa f<br>interiores de Wind<br>nodo de compatib | uncionaba correctame<br>dows y ahora presenta<br>ilidad que coincida co | nte en versiones<br>problemas, seleccione e<br>n la versión anterior. |
| vecesito ayuda                                              | para elegir la configi                                                  | uración                                                               |
| Modo de compa                                               | tibilidad                                                               |                                                                       |
| 📃 Ejecutar es                                               | te programa en modo o                                                   | de compatibilidad para:                                               |
| [                                                           |                                                                         |                                                                       |
| Windows XP                                                  | (Service Pack 3)                                                        | *                                                                     |
| Configuración                                               |                                                                         |                                                                       |
| 📃 Ejecutar co                                               | n 256 colores                                                           |                                                                       |
| Ejecutar co                                                 | n una resolución de pa                                                  | antalla de 640 x 480                                                  |
| 🔲 Deshabilita                                               | r los temas visuales                                                    |                                                                       |
| 🔲 Deshabilita                                               | r la composición de es                                                  | critorio                                                              |
| Deshabilita<br>configuraci                                  | r el ajuste de escala de<br>ón elevada de ppp                           | e la pantalla si se usa la                                            |
| Nivel de privileg                                           | 0                                                                       |                                                                       |
| 📝 Ejecutar es                                               | te programa como adm                                                    | ninistrador                                                           |
| Cambiar la conf                                             | iguración para todos lo                                                 | s usuarios                                                            |
|                                                             |                                                                         |                                                                       |

## 3. A.1) Elegir la opción **WINDOWS XP (SERVICE PACK 3)**. **APLICAR** los cambios y **ACEPTAR**.

3. A.2) Al abrir el programa SCC; aparecerá un mensaje de Windows 7, alertando si desea permitir que el programa realice cambios, **ACEPTAR.** Listo

| ② Control de cuentas de usuario.                       |                                                                      |
|--------------------------------------------------------|----------------------------------------------------------------------|
| ¿Desea permitir qu<br>desconocido realice              | e este programa de un publicador<br>e cambios en el equipo?          |
| Nombre del programa:<br>Editor:<br>Origen del archivo: | SCC.exe<br><b>Desconocido</b><br>Unidad de disco duro en este equipo |
| Mostrar detalles                                       | Sí No                                                                |
| <u>Cambiar la fr</u>                                   | ecuencia con la que aparecen estas notificaciones                    |

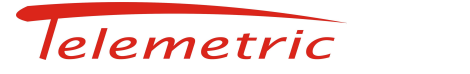

Información Técnica

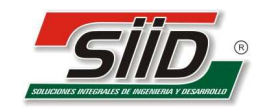

## 3.B) Windows Vista:

| ooganaaa                                                                                    | Detalles                                                                                                    | Versiones anteriores                                                 |
|---------------------------------------------------------------------------------------------|----------------------------------------------------------------------------------------------------|----------------------------------------------------------------------|
| General                                                                                     | Acceso directo                                                                                                    | Compatibilidad                                                       |
| este programa func<br>indows y ahora pre:<br>ie coincida con la v                           | ionaba correctamente en<br>senta problemas, seleccior<br>ersión anterior.                                          | versiones anteriores <mark>de</mark><br>ne el modo de compatibilidad |
| Modo de compatibil                                                                          | dad                                                                                                    |                                                                      |
| 🔽 Ejecutar este p                                                                           | rograma en modo de com                                                                                             | patibilidad para:                                                    |
| Windows 98 / W                                                                              | indows Me                                                                                                    | •                                                                    |
| Windows 95                                                                                  |                                                                                                    |                                                                      |
| Windows Ar (Sei<br>Windows Server<br>Deshabilitar los<br>Deshabilitar la<br>Deshabilitar el | vice Fack 2)<br>2003 (Service Pack 1)<br>temas visuales<br>composición de escritorio<br>ajuste de escala de la pan | talla si se usa la                                                   |
| Nivel de privilegio                                                                         | sevada de ppp                                                                                                    |                                                                      |
| 🔝 Ejecutar este p                                                                           | orograma como administrac                                                                                          | lor                                                                  |
| 💮 Mostrar la conf                                                                           | guración para todos los us                                                                                         | suarios                                                              |

3. B.1) Elegir la opción WINDOWS 98 / WINDOWS ME. APLICAR los cambios y ACEPTAR. Listo